# **PROCEDURE FOR IMPORT PERMIT EXHIBITION**

Kindly follow the following steps to apply for Batch release certificate – Biological Product

I) Login to the following system with your username and password <u>https://smartforms.moh.gov.ae/dei</u>

II) If initial registration is not done, Please fill up the details on the Initial Registration screen (<u>https://smartforms.moh.gov.ae/DEI/AppPages/InitialRegistration</u>) for first time and click Save button:

| MOH License No                  | Importer             | Country                               |                         |
|---------------------------------|----------------------|---------------------------------------|-------------------------|
|                                 |                      | · · · · · · · · · · · · · · · · · · · |                         |
| City                            | PO Box               | Address                               | Phone                   |
| -ax                             | Email                | District                              | IsFreezone              |
| Trade License Issuing Authority | Trade License Number | Trade License Issue Date              | Trade License Expiry Da |
|                                 |                      |                                       |                         |
| Trade License Issue Place       |                      | Nature Of Business                    |                         |
|                                 |                      |                                       |                         |
| Vebsite                         |                      |                                       |                         |

III) Please go to Customer Dashboard

(https://smartforms.moh.gov.ae/DEI/AppPages/CustomerNewDashBoard) as shown in the image below and You can create new import permit exhibition request:

| Customer Dashboard                                         |                      |                                                           |
|------------------------------------------------------------|----------------------|-----------------------------------------------------------|
| 🗖 insel Entrie frikk in skrivinger                         |                      |                                                           |
| En Allen Certain (circa le minimicerentano)                |                      |                                                           |
| MOH License No                                             | Agent                | Country                                                   |
| 3223                                                       | bebe                 | ARGENTINA                                                 |
| City                                                       | P0 Box               | Address                                                   |
| add                                                        | 322                  | del                                                       |
| Fax                                                        | Email                | District                                                  |
|                                                            | ddss@dd.com          |                                                           |
| Trade License Issuing Authority                            | Trade License Number | Trade License Issue Date                                  |
| Trade License Issue Place                                  |                      | Nature Of Business                                        |
| Website                                                    |                      |                                                           |
|                                                            |                      |                                                           |
| Import Permit for Chemical Precursor Section               |                      |                                                           |
| Click here to Create New Import Chemical Precursor Request |                      | Click here to View your Import Chemical Precursor Request |
| Import Permit for Exhibition Section                       |                      |                                                           |
| Cick here to Create New Import Permit Exhibition Request   |                      | Click here to View your Import Permit Exhibition Request  |

# 1) Procedure for Import Permit Exhibition – Medical Device

## 1. Fill the request information and save.

| JRUG IMPORT EXPORT                               |                      |                   |                           |  |  |  |
|--------------------------------------------------|----------------------|-------------------|---------------------------|--|--|--|
| Import Permit Exhibition Application             |                      |                   |                           |  |  |  |
| Event Detail Product & Invoice Discrepancy       | Shipment             |                   |                           |  |  |  |
| Company Information                              |                      |                   |                           |  |  |  |
| Company                                          | Emirate              | Address           | Phone                     |  |  |  |
| Al Mufid Trading Co. L.L.C p c change (end user) | Dubai                | Dubai eU ONLY     | 043383393                 |  |  |  |
| Fax                                              | Email                | Trade License No. | Trade License Expiry Date |  |  |  |
| 043393838                                        | pcalmufid@ccjkdk.com | 2332232323        | 02/07/2020                |  |  |  |
| Trade license File 2332232323                    |                      |                   |                           |  |  |  |
| Select                                           |                      |                   |                           |  |  |  |
|                                                  |                      |                   | Save Cancel               |  |  |  |
| Request Information                              |                      |                   |                           |  |  |  |
| Product Type                                     | Permit Purpose       |                   |                           |  |  |  |
| Medical Device                                   | ∽ Demo               | ~                 |                           |  |  |  |
|                                                  |                      |                   | Save                      |  |  |  |

2. After saving request information, then add event information (atleast one required).

| Request Information |                |  |  |  |  |  |
|---------------------|----------------|--|--|--|--|--|
| Product Type        | Permit Purpose |  |  |  |  |  |
| Medical Device      | Demo 🗸         |  |  |  |  |  |
|                     | Save           |  |  |  |  |  |
| Event Information   |                |  |  |  |  |  |
|                     | + Add Event    |  |  |  |  |  |
| No Event Records    |                |  |  |  |  |  |

| Event Information  |                  |                                                                          |
|--------------------|------------------|--------------------------------------------------------------------------|
| Event Name*        | Emirate*         | Address*                                                                 |
| test event         | Abu Dhabi ~      | SS                                                                       |
| Event Start Date * | Event End Date * | Event Invitation                                                         |
| 14/10/2020         | 22/10/2020       | Iab_Ministry of Health and Prevention - Smart Payment Service.pdf Remove |
|                    |                  |                                                                          |

3. Select Manufacturer is the exporter/Invoice Issuer (yes/no), if no, you need select One Manufacturer for all Imported products (yes/no) And after that, Please click "Add Invoice" to add importing invoice.

| Event Detail | Product & Invoice                                                                                              | Invoice Discrepancy Shipment |             |  |  |  |
|--------------|----------------------------------------------------------------------------------------------------|------------------------------|-------------|--|--|--|
| Manufacture  | Manufacturer is the exporter / invoice issuer 🔿 Yes 💿 No One manufacturer for all imported products 🔿 Yes 💿 No |                              |             |  |  |  |
| Invoice      |                                                                                                    |                              |             |  |  |  |
|              |                                                                                                    |                              | Add Invoice |  |  |  |
| No record F  | pund                                                                                                    |                              |             |  |  |  |

| Manufacturer is the exporter / invoice issuer ⊖ Yes |                                         | One manufacturer for all imported products $\bigcirc$ Yes $\bigcirc$ No |                                               |  |
|-----------------------------------------------------|-----------------------------------------|-------------------------------------------------------------------------|-----------------------------------------------|--|
| T Invoice                                           |                                         |                                                                         |                                               |  |
| Exporting Country *                                 | Invoice No.                             | Invoice Date                                                            | Invoice Currency                              |  |
| United States of America                            | P00001                                  | 15/10/2020                                                              | Sterling Pound                                |  |
| Invoice Amount                                      | Invoice                                 | Invoiced By                                                             | Exporter Name                                 |  |
| 4443.00                                             | Screenshot_110000A_T+T+1+117.jpg Remove | Registered Manufacture                                                  | 3M COMPANY, United States of America, Cordova |  |
| City                                                | P.O.Box                                 | Address                                                                 | Telephone                                     |  |
| Cordova                                             | N/A                                     | Cordova Plant, 22614 Route 84 North, Cordova, Illin                     | n 00-1-651-736-2025                           |  |
| Fax                                                 | Email                                   | Website                                                                 | Registration Expiry Date                      |  |
| 00-1-651-737-5320                                   | ssardeson@mmm.com                       | www.mmm.com                                                             | 02/06/2022                                    |  |
|                                                     |                                         |                                                                         | Save Cancel                                   |  |

Enter invoice information and exporter information as shown in the image.

🍨 Product (Inv#∶

**4.** Now, after saving invoice. You need to add product against the invoice by selecting the invoice as shown in the image below.

| /anufacturer is the exporter / invoice issuer ⊖ Yes 	⑥ No |          | One manufacturer for all importe | ed products 🔿 Yes 💿 No |      |        |               |
|-----------------------------------------------------------|----------|----------------------------------|------------------------|------|--------|---------------|
| Tinvoice                                                  |          |                                  |                        |      |        |               |
|                                                           |          |                                  |                        |      |        | Add Invoice   |
| S No                                                      | Inv. No. | Inv. Dt.                         |                        | View | Delete |               |
| 1                                                         | P00001   | 15/10/2020                       | \$                     | 0    | Ť      |               |
|                                                           |          |                                  |                        |      |        |               |
| e <sup>♥</sup> Product (Inv# )                            |          |                                  |                        |      |        |               |
|                                                           |          |                                  |                        |      |        | + Add Product |

#### After selecting invoice, You need to add product information against it

| flanufacturer is the exporter / invoice issuer 〇 Yes 💿 No |                                       | One manufacturer for all imported products 〇 Yes    |                                               |  |  |
|-----------------------------------------------------------|---------------------------------------|-----------------------------------------------------|-----------------------------------------------|--|--|
| Invoice                                                   |                                       |                                                     |                                               |  |  |
| Exporting Country *                                       | Invoice No.                           | Invoice Date                                        | Invoice Currency                              |  |  |
| United States of America 🗸 🗸                              | P00001                                | 15/10/2020                                          | Sterling Pound 🗸                              |  |  |
| Invoice Amount                                            | Invoice Screenshot_????????_?????.jpg | Invoiced By                                         | Exporter Name                                 |  |  |
| 4443.00                                                   | Select                                | Registered Manufacture ~                            | 3M COMPANY, United States of America, Cordova |  |  |
| City                                                      | P.O.Box                               | Address                                             | Telephone                                     |  |  |
| Cordova                                                   | N/A                                   | Cordova Plant, 22614 Route 84 North, Cordova, Illin | 00-1-651-736-2025                             |  |  |
| Fax                                                       | Email                                 | Website                                             | Registration Expiry Date                      |  |  |
| 00-1-651-737-5320                                         | ssardeson@mmm.com                     | www.mmm.com                                         | 02/06/2022                                    |  |  |
|                                                           |                                       |                                                     | Save Cancel                                   |  |  |
| e <sup>®</sup> Product (Inv# P00001)                      |                                       |                                                     |                                               |  |  |
|                                                           |                                       |                                                     | + Add Product                                 |  |  |

5. Enter product information, by selecting product. An invoice can have multiple products (**Registered Medical Device**)

| <b>₽<sup>®</sup> Product (Inv# P00001)</b>   |                     |                    |                        |
|----------------------------------------------|---------------------|--------------------|------------------------|
| Product Information                          |                     |                    |                        |
| Product                                      |                     | Storage Condition  | Registration Status    |
| APEX iCH Auto CPAP System (9S-007201) - 1 De |                     | N/A ~              |                        |
| Registration Expiry Date                     | Pack Container Type | Pricing Pack Size  | Pricing Pack Size Unit |
| 29/08/2025                                   | Device 🗸            | 1                  | Device ~               |
| Pricing Pack Size Description                | CIF Price Currency  | Approved CIF Price | Invoice Price          |
|                                              | N/A                 | .00                | 451.23                 |
| Quantity                                     |                     |                    |                        |
| 25                                           |                     |                    |                        |
|                                              |                     |                    | Save Product Cancel    |

To further add product detailed information like manufacturer, batch, Classified by Mohap. Please click view image as shown below.

| 🗢 Produ | 📌 Product (Inv# P0001)                                            |                |          |        |          |               |  |  |
|---------|-------------------------------------------------------------------|----------------|----------|--------|----------|---------------|--|--|
|         |                                                                   |                |          |        | -        | - Add Product |  |  |
| S No    | Product                                                           | Product Type   | Quantity | Price  | View     | Delete        |  |  |
| 1       | APEX iCH Auto CPAP System (9S-007201) - 1 Device Unit (9S-007201) | Medical Device | 25       | 451.23 | 0        | Ť             |  |  |
|         |                                                                   |                |          |        | <b>1</b> |               |  |  |

6. Update Manufacture information (In case of non-registered medical device product, you need to enter manufacturer name (other manufacturer) and select country of origin

| 2.0            |                   |                     |                           | Save Product Cancel |
|----------------|-------------------|---------------------|---------------------------|---------------------|
| Manufactur     | er                |                     |                           |                     |
| Country of Ori | gin               | Manufacturer        | Other Manufacturer        |                     |
| Taiwan, Repu   | ublic of China 🗸  | APEX MEDICAL CORP ~ |                           |                     |
|                |                   |                     |                           | Save Manufacturer   |
| Manufacturin   | ng Stage          |                     |                           |                     |
| S No           | Manufacture Stage | Name                | Country                   | City                |
| 1              | All processes     | APEX MEDICAL CORP   | Taiwan, Republic of China | New Taipei City     |

7. Enter Classified by MOHAP (If yes, please furnish information as shown in the image and save it or else (for no), select No and save it.

| Classified By MOHAP                                                  |                    | _        |                           |                     |
|----------------------------------------------------------------------|--------------------|----------|---------------------------|---------------------|
| Classified By MOHAP                                                  | Classification No. | <b>₽</b> |                           |                     |
| ● Yes ◯ No                                                           | DRCLAS-2019-000042 |          |                           |                     |
| Classified Manufacture                                               | Classified Date    |          | Classification Result     |                     |
| Smiths Medical Asd, Inc - United States of America - Plymou          | th 07/05/2019      |          | Clearance Md Professional |                     |
| Classification File                                                  |                    |          |                           |                     |
| Wafi - Industrial License valid to 02-01-2021_Compressed.pdf     Rem | ove                |          |                           |                     |
|                                                                      |                    |          | Save                      | Classification Info |

8. Enter Batch information, multiple batch lines can be entered against a product.

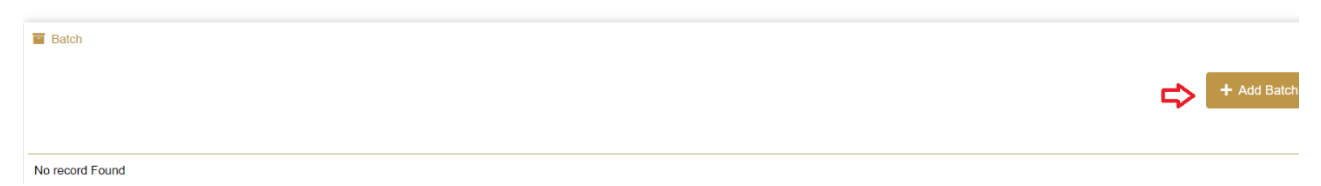

#### Enter Batch details

| Batch                           |                                  |         |                           |                                                  |
|---------------------------------|----------------------------------|---------|---------------------------|--------------------------------------------------|
|                                 |                                  |         |                           |                                                  |
| Batch/Lot Number                | Batch Manufacturing Date         |         | Quantity                  | Is Certificate Analysis Issuer is manufacturer 💶 |
| B0001                           | 07/10/2020                       | <b></b> | 25                        |                                                  |
|                                 |                                  |         |                           |                                                  |
| Certificate Analysis Issue Date | Certificate Analysis Expiry Date |         | Certificate Analysis File |                                                  |
| m                               |                                  | i       | Select                    |                                                  |
|                                 |                                  |         |                           |                                                  |
|                                 |                                  |         |                           | Save Batch Cancel                                |

9. If Exporter and Manufacturer are different or medical device product which manufacturer is not recognized

| Manufacturer Document |                   |      |
|-----------------------|-------------------|------|
| S No                  | Manufacturer      | View |
| 1                     | APEX MEDICAL CORP | ₿ @  |

## Registered manufacturer

a) For (**non-registered Medical Device**), Selecting Other Product and Enter Product Name and other fields

| e <sup>®</sup> Product (Inv# P00001) |                      |                                                            |                            |
|--------------------------------------|----------------------|------------------------------------------------------------|----------------------------|
|                                      |                      |                                                            |                            |
| Product Information                  |                      |                                                            |                            |
| Product                              |                      | Storage Condition                                          | Registration Status        |
| Others                               | Nr medical devices   | Store below 25°C V                                         |                            |
| Registration Expiry Date             | Pack Container Type  | Pricing Pack Size                                          | Pricing Pack Size Unit     |
|                                      | Amber Plastic Bottle | 3                                                          | Bucket                     |
| Pricing Pack Size Description        | CIF Price Currency   | Approved CIF Price                                         | Invoice Price              |
| pack size description                |                      |                                                            | 45                         |
| Quantity                             |                      |                                                            |                            |
| 15                                   |                      |                                                            |                            |
| Product Information Catalog          |                      | EC Certificate or Equivalent/ Free Sale Certificate or / / | 510K / FDA or PMA Approval |
| permit_bvj.jpg     Remove            |                      | ARABIANmoh.pdf Remove                                      |                            |
|                                      |                      |                                                            | Save Product               |

## To enter further detail product information, click view icon

| e <sup>®</sup> Produ | Product (Inv# P00001)                                             |                |          |        |             |  |  |  |
|----------------------|-------------------------------------------------------------------|----------------|----------|--------|-------------|--|--|--|
|                      |                                                                   |                |          |        |             |  |  |  |
| S No                 | Product                                                           | Product Type   | Quantity | Price  | View        |  |  |  |
| 1                    | APEX iCH Auto CPAP System (9S-007201) - 1 Device Unit (9S-007201) | Medical Device | 25       | 451.23 | 0           |  |  |  |
| 2                    | Nr medical devices                                                | Medical Device | 15       | 45.00  | <b>\$</b> 0 |  |  |  |

## b) Enter Non-registered Manufacture

| Manufacturer      |              |                    |                   |
|-------------------|--------------|--------------------|-------------------|
| Country of Origin | Manufacturer | Other Manufacturer |                   |
| Anguilla          | ✓ Others     | Manufacturer dummy |                   |
|                   |              |                    | Save Manufacturer |
|                   |              |                    |                   |

## c) Save Classified by MOHAP (yes/No)

| Classified By MOHAP               |    |                        |
|-----------------------------------|----|------------------------|
| Classified By MOHAP<br>○ Yes ⊛ No |    |                        |
|                                   | Sa | ve Classification Info |
|                                   |    |                        |

#### d) Enter Batch

#### Batch

| Batch/Lot Number                | Batch Manufacturing Date         |   | Quantity                         | Is Certificate Analysis Issuer is manufacturer |
|---------------------------------|----------------------------------|---|----------------------------------|------------------------------------------------|
| 2323                            | 08/10/2020                       | = | 15                               |                                                |
| Certificate Analysis Issue Date | Certificate Analysis Expiry Date | i | Certificate Analysis File Select |                                                |
|                                 |                                  |   |                                  | Save Batch Cance                               |

e) Enter Manufacturer Document For non-registered manufacturer

| Manufacturer Document                                                                           |                        |
|-------------------------------------------------------------------------------------------------|------------------------|
|                                                                                                 |                        |
| Manufacture Name                                                                                |                        |
| Manufacturer dummy                                                                              |                        |
| Relation Doc. between Exporter and Manufacturer                                                 |                        |
| Iab_Ministry of Health and Prevention - Smart Payment Service.pdf Remove                        |                        |
| ISO 13485 Certificate or Equivalent / GMP/ Other - Medical Device (Non-registered Manufacturer) |                        |
| ARABIANmoh.pdf Remove                                                                           |                        |
|                                                                                                 | Save Manufacturer Doc. |

**Invoice Discrepancy** (if the invoice amount and product amount are different, this section will be visible) - optional

| Event Detail | Product & Invoice Discrepar   | cy Shipment  |                       |                           |             |
|--------------|-------------------------------|--------------|-----------------------|---------------------------|-------------|
| 🛄 Invoice I  | Discrepancy                   |              |                       |                           |             |
| S No         | Invoice No.                   | Invoice Date | Invoice Value         | Actual Inv. Amt.          | View        |
| 1            | ssdsd                         | 29/07/2020   | 943.00                | 33232.00                  | <b>\$</b> • |
| _            |                               |              |                       |                           |             |
| Enter r      | reason                        |              |                       |                           |             |
| vent Detail. | Product & Invoice Discrepancy | Shipment     |                       |                           |             |
| 🛄 Invoice (  | Discrepancy                   |              |                       |                           |             |
| Invoice No.  |                               | Invoice Date | Actual Invoice Amount | Calculated Invoice Amount |             |
| ssdsd        |                               | 29/07/2020   | 33232.00              | 943.00                    |             |
| Invoice Amo  | ount Discrepancy Reason       |              |                       |                           |             |
|              |                               |              |                       |                           |             |
|              |                               |              |                       |                           |             |
|              |                               |              |                       |                           |             |
|              |                               |              |                       | Save Invoice Di           | iscrepancy  |
|              |                               |              |                       |                           |             |

#### Enter Shipment details

| Event Detail Product & In | nvoice Invoice Discrepancy | Shipment                   |   |                    |   |                                                                       |
|---------------------------|----------------------------|----------------------------|---|--------------------|---|-----------------------------------------------------------------------|
| 📜 Shipment                |                            |                            |   |                    |   |                                                                       |
| Emirate Of Entry          |                            | Port of Entry              | F | Port of Export     |   | Shipment Gross Weight as per Invoice/Packing                          |
| Abu Dhabi                 | ~                          | dsd                        |   | 32332              |   | 3                                                                     |
| Weight Unit               |                            | Shipment Storage Condition | N | Means of Transport |   | Packing List                                                          |
| KiloGram                  | ~                          | Do not refrigerate         | ~ | Courier            | ~ | Wafi - Industrial License valid to 02-01-2021_Compressed.g     Remove |
|                           |                            |                            |   |                    |   |                                                                       |
| Courier Shipment          |                            |                            |   |                    |   |                                                                       |
| Company Name              |                            | Other Company Name         | 1 | Tracking No.       |   |                                                                       |
| Aramex                    | ~                          |                            |   | dsdds              |   |                                                                       |
|                           |                            |                            |   |                    |   | Save Can                                                              |

After completing mandatory requirement, user can submit and user will get confirmation popup as shown below. User has to click confirm and it will proceed for submission and payment of 100 aed (application fee) also.

| st.8888/DEI/AppPages/ImportPermitExhibition?rid=ab7e73ba-5a3c-49d2-bb7b-aadccf9f54f3                                                                                                    | Q                                | $\overrightarrow{\alpha}$ |
|----------------------------------------------------------------------------------------------------|----------------------------------|---------------------------|
| Invoice Discrepancy     Shipment     We declare that the above product (s) are not for sale, distribution or use in the UAE. These item (s) only will be displayed in the said     vert and a clear statement regarding their status as unregistered none priced should be displayed at the event, we will not advertise for the     products at local media. None of this item (s) contains alcohol or any internationally banned or controlled ingredients(such as narcotics,     psychotropic, precursors, tissues & biological origin ingredients). The goods will send back to the country of origin after the event.     I confirm hereby, all informations provided are true to my knowledge | t Gross Weight as per            | r Invoid                  |
| Courier     Courier     Select                                                                                                    | List Wafi - Industrial Lic<br>mp | xense v                   |

| Request Form Document Upload |             | ×       |  |
|------------------------------|-------------|---------|--|
|                              |             | ✓ Close |  |
| Document Types *             | Documents * |         |  |

## 2) Procedure for Import Permit Exhibition – Medicine

## 1) Enter Request Information

#### 2) Enter Event Information

| Event Information  |   |                  |   |                               |      |
|--------------------|---|------------------|---|-------------------------------|------|
| Event Name*        |   | Emirate*         |   | Address*                      |      |
| Medicine Event     |   | Sharjah          | ~ | medicine address              |      |
| Event Start Date * |   | Event End Date * |   | Event Invitation virruss1.png |      |
| 06/10/2020         | ĩ | 29/10/2020       | Ħ | Select                        |      |
|                    |   |                  |   |                               | Save |

## 3) Enter Invoice

| Event Detail Product & Invoice Discrepancy                     | Shipment             |                                                    |                                  |
|----------------------------------------------------------------|----------------------|----------------------------------------------------|----------------------------------|
| Manufacturer is the exporter / invoice issuer $\bigcirc$ Yes ( | No                   | One manufacturer for all imported products 〇 Yes 🧕 | Νο                               |
| T Invoice                                                      |                      |                                                    |                                  |
| Exporting Country *                                            | Invoice No.          | Invoice Date                                       | Invoice Currency                 |
| United States of America ~                                     | SS                   | 07/10/2020                                         | Chinese Yuan                     |
| Invoice Amount                                                 | Invoice virruss1.png | Invoiced By                                        | Exporter Name                    |
| 33.00                                                          | Select               | Registered Manufacture ~                           | 3M DRUG DELIVERY SYSTEMS, United |
| City                                                           | P.O.Box              | Address                                            | Telephone                        |
| St. Paul, Minnesota                                            | N/A                  | 42 West Water Street, St. Paul, Minnesota (MN) 551 | 6517784281                       |
| Fax                                                            | Email                | Website                                            | Registration Expiry Date         |
| 651 778 4348                                                   | N/A                  | N/A                                                | 28/12/2021                       |
|                                                                |                      |                                                    |                                  |

Save

#### 4) Enter Product Information

| e <sup>®</sup> Product (Inv# ss) |                        |   |                                                    |                                          |
|----------------------------------|------------------------|---|----------------------------------------------------|------------------------------------------|
| Product Information              |                        |   |                                                    |                                          |
| Product                          | Product Class          |   | Dosage Form                                        | Dispensing Mode                          |
| Medicine product                 | Conventional Medicines | ~ | 30 Tablets, 15 X 2 Blisters Are Packaed In A Pri 🗸 | Health Care Professional's only          |
| Strength                         | Storage Condition      |   | Shelf Life In Month                                | Pack Container Type                      |
| strengt                          | Keep frozen            | ~ | 3                                                  | 1 Main Platform + Unipolar, Unilarge, Bi |
| Pricing Pack Size                | Pricing Pack Size Unit |   | Pricing Pack Size Description                      | Invoice Price                            |
| 33                               | Bolus                  | ~ | pack size desc                                     | 33.00                                    |
| Quantity                         |                        |   |                                                    |                                          |
| 12                               |                        |   |                                                    |                                          |
|                                  |                        |   |                                                    | Save Product                             |

#### 5) Enter Manufacturer information

| Manufacturer      |   |                 |
|-------------------|---|-----------------|
| Country of Origin |   | Manufacturer    |
| American Samoa    | ~ | test <u>msv</u> |
|                   |   |                 |

## 6) Enter Active Ingredient(User can enter multiple ingredient)

| Active Ingredients    |                    |          |                 |
|-----------------------|--------------------|----------|-----------------|
|                       |                    |          |                 |
| Ingredient Name       |                    | Quantity | Quantity Unit   |
| 5-aminolevulinic acid |                    | 3        | 0               |
| Ref. Quantity         | Ref. Quantity Unit |          |                 |
| 3.3                   | Aerosol            |          |                 |
|                       |                    |          | Save Ingredient |

## 7) Save Classified by MOHAP (yes/No)

| Classified By MOHAP |  |                          |
|---------------------|--|--------------------------|
| Classified By MOHAP |  |                          |
| ○ Yes ● No          |  |                          |
|                     |  | Save Classification Info |
|                     |  |                          |

#### 8) Enter Batch

| Batch                                            |                                 |   |                                  |   |                           |
|--------------------------------------------------|---------------------------------|---|----------------------------------|---|---------------------------|
| Batch/Lot Number                                 | Batch Manufacturing Date        |   | Batch Expiry Date                |   | Quantity                  |
| 33223                                            | 23/09/2020                      | m | 23/12/2020                       | m | 12                        |
| Is Certificate Analysis Issuer is manufacturer 🗆 | Certificate Analysis Issue Date |   | Certificate Analysis Expiry Date |   | Certificate Analysis File |
|                                                  | 14/10/2020                      | m | 30/10/2020                       | m | Select                    |

## 9) Manufacture Document

| Manufacturer Document                           |                        |
|-------------------------------------------------|------------------------|
| Manufacture Name                                |                        |
| test msv                                        |                        |
| Relation Doc. between Exporter and Manufacturer |                        |
| GIOVANI EID.jpg Remove                          |                        |
|                                                 | Save Manufacturer Doc. |

Cancel

## 10) Invoice Discrepancy (optional)

| Event Detail Product & Invoice Discrepancy | Shipment     |                       |                                 |
|--------------------------------------------|--------------|-----------------------|---------------------------------|
| Unvoice Discrepancy                        |              |                       |                                 |
| Invoice No.                                | Invoice Date | Actual Invoice Amount | Calculated Invoice Amount       |
| SS                                         | 07/10/2020   | 33.00                 | 396.00                          |
| Invoice Amount Discrepancy Reason          |              |                       |                                 |
|                                            |              |                       |                                 |
|                                            |              |                       |                                 |
|                                            | li.          |                       |                                 |
|                                            |              |                       | Save Invoice Discrepancy Cancel |

## 11) Shipment Details

| Event Detail Product & Invoice Invoice Discrepancy | Shipment                   |                         |                                        |  |
|----------------------------------------------------|----------------------------|-------------------------|----------------------------------------|--|
| 📜 Shipment                                         |                            |                         |                                        |  |
| Emirate Of Entry                                   | Port of Entry              | Port of Export          | Shipment Gross Weight as per Invoice/P |  |
| Abu Dhabi 🗸                                        | test por                   | expo                    | 6                                      |  |
| Weight Unit                                        | Shipment Storage Condition | Means of Transport      | Packing List                           |  |
| Tonne                                              | Keep frozen                | ✓ Air ✓                 | ARABIANmoh.pdf     Remove              |  |
|                                                    |                            |                         |                                        |  |
| ✤ Air Shipment                                     |                            |                         |                                        |  |
| Airway Bill No.                                    | Airway Bill Date           | Airway Bill Issuer Name | Country                                |  |
| 323223                                             | 14/10/2020                 | dsdds                   | BULGARIA                               |  |
| City                                               | Address                    | Airway Bill             | Delivery Order                         |  |
| sdds                                               | dds                        | virruss1.png Remove     | Select                                 |  |
|                                                    |                            |                         | Save                                   |  |

After completing mandatory requirement, user can submit and user will get confirmation popup as shown below. User has to click confirm and it will proceed for submission and payment of 100 aed (application fee) also.

| st:8888/DEI/AppPages/ImportPermitExhibition?rid=ab7e73ba-5a3c-49d2-bb7b-aadccf9f54f3                                                                                                    | छ 🕁                                                          |
|----------------------------------------------------------------------------------------------------|--------------------------------------------------------------|
| 28 Invoice Discrepancy Shipment<br>We declare that the above product (s) are not for sale, distribution or use in the UAE. These item (s) only will be displayed in the sale<br>event and a clear statement regarding their status as unregistered none priced should be displayed at the event, we will not adverti<br>products at local media. None of this item (s) contains alcohol or any internationally banned or controlled ingredients(such as narco<br>psychotropic, precursors, tissues & biological origin ingredients). The goods will send back to the country of origin after the event.<br>I confirm hereby, all informations provided are true to my knowledge | id ×<br>se for the<br>tics,<br>nt Gross Weight as per Invoid |
| Do not refrigerate     Courier                                                                                                    | Confirm<br>List Wafi - Industrial License w<br>mp            |

| Request Form Document Upload |      |             | ×       |  |
|------------------------------|------|-------------|---------|--|
| Documents                    |      |             | ✓ Close |  |
| Document Type                | es * | Documents * |         |  |